## X-RITE AXF + SUBSTANCE HOW TO IMPORT AXF INTO SUBSTANCE DESIGNER 2017

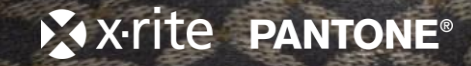

## WIZARD IMPORT

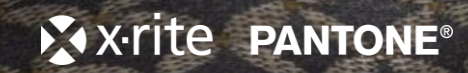

🙆 Substance Designer 2017.2.5 - License: 338 days remaining のいた。 🖄 🗗 🗙 🔹 Graph \*a Explorer 🗗 🛛 📄 Parameters ≣ ⊳ଟଟଡ଼ User's Packages 🙆 Welcome to Substance Designer ? × Create **Open recent document:** New Substance New MDL Material... **\***⊟ *i* \$ 🖿 Library **T** • \* 副 十 殿 Medium Icon SUBSTANCE Date modified Url Name Favorites DESIGNER Graph Items C Atomic Nodes FxMap Nodes ▼ Function No... 🖾 Constant Vector Variables not display again 🖾 Samplers 🖾 Cast CLICK "IMPORT AxF" TO Operator 🖾 Logical **OPEN AxF FILE** 🖾 Comparis... Function 🖾 Control ▼ Generators 😨 Noises Patterns

▼ Filters 🚍 Adjustme... 👛 Nasalian

X.rite pantone

🙆 Substance Designer 2017.2.5 - License: 338 days remaining

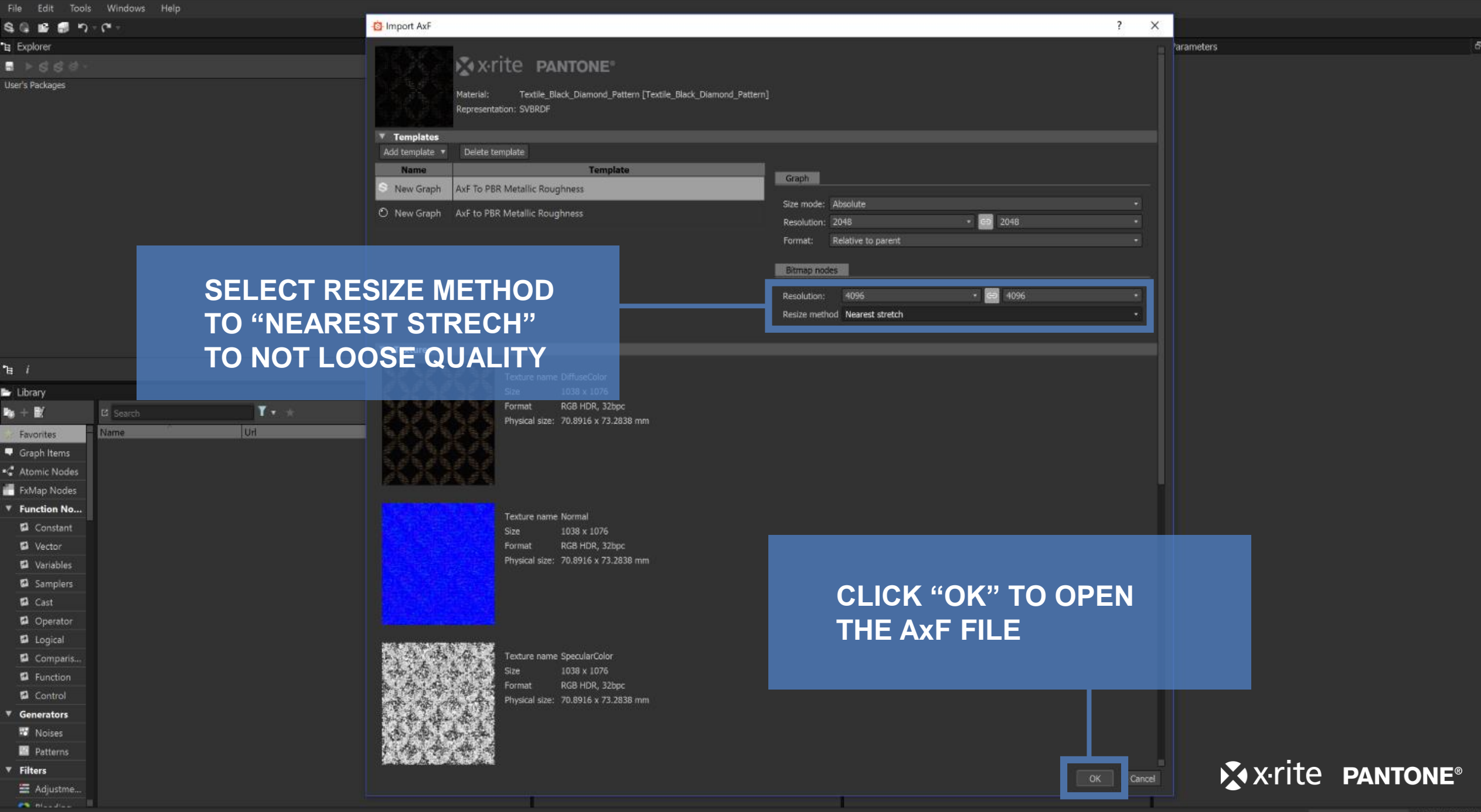

Substance Designer 2017.2.5 - License: 338 days remaining File Edit Tools Windows Help

| \$ @ <b>B</b> 🗐 \$7 • C* -      |                                  |                                                                                                    |                                  |               |              |
|---------------------------------|----------------------------------|----------------------------------------------------------------------------------------------------|----------------------------------|---------------|--------------|
| z Explorer                      | K @ × New_Graph                  |                                                                                                    | 🖄 🗗 🗙 📄 Propert                  | ty            | <u>*</u> 8 × |
| ■ ▶ \$ \$ \$ \$ <sup>\$</sup> - | 🔚 10 🖬 i 🔻 🔍 🚮 🕶 T L i           | <sup>®</sup> <b>т</b> ☆ т                                                                                                 | Tale V                           |               |              |
| Jser's Packages                 | Bmp Bld Bir ChS Cur DBI DWr Ds   | st Emb FxM GrD Gra Gry HSL Lvi Nrm Pix SVG Shp Txt Trs Cr Wrp InC In                                                      | IG Out 🔍 🕨 🗳 Parent Size: 🐃      | True          |              |
| / 💷 Unsaved Package*            |                                  |                                                                                                    |                                  | 1100          |              |
| Resources                       |                                  |                                                                                                    | Title                            | ritu          |              |
| New Graph                       |                                  | Normal                                                                                                    | C par                            |               |              |
| O New_Graph_1                   |                                  |                                                                                                    | Descri                           | ption         |              |
|                                 |                                  |                                                                                                    |                                  |               |              |
|                                 |                                  | Roughness                                                                                                    |                                  |               |              |
|                                 |                                  |                                                                                                    |                                  |               |              |
|                                 |                                  | Anisotropy                                                                                                    | Frame                            | Color         |              |
|                                 |                                  |                                                                                                    | 10                               |               |              |
|                                 |                                  |                                                                                                    | sR                               | GB R 50       |              |
|                                 |                                  | Metallic + \$pecular Level                                                                                                | Fk                               | oat B 130     |              |
|                                 |                                  |                                                                                                    | H                                | SV A 50       |              |
|                                 |                                  | ╘╘╘╘ <b>╔┼╦┽╦─────</b> ╦─⋑╘╘╘╘╘╘                                                                                          |                                  |               |              |
|                                 |                                  |                                                                                                    |                                  |               |              |
|                                 |                                  | Displacement                                                                                                    |                                  |               |              |
|                                 |                                  |                                                                                                    |                                  |               |              |
| DELETE OPACITY OR S             |                                  | Opacity                                                                                                    |                                  |               |              |
|                                 |                                  |                                                                                                    |                                  |               |              |
| Graph Items VALULIUI            |                                  | Cicurcout                                                                                                    |                                  |               |              |
| Atomic Nodes                    |                                  | <b>--</b>                                                                                                    |                                  |               |              |
| FxMap Nodes                     |                                  |                                                                                                    |                                  |               |              |
| Punction No                     | 3D View                          | 🗴 🗗 🗙 😮 Basecolor                                                                                                    | 1 8 ×                            |               |              |
|                                 | Scene Materials Lights Camera Er | nvironment Display Renderer 🜇 🛃 📷 📑 🛪 🗤                                                                                   |                                  |               |              |
|                                 | 8                                | 3. 43. 43.                                                                                                    | <i>d</i> 2. <i>d</i>             |               |              |
| Samplers                        |                                  |                                                                                                    | # * #                            |               |              |
| Gast Cast                       | È.                               | <i>&amp; &amp; &amp; &amp; &amp; &amp; &amp; &amp; &amp; &amp; &amp; &amp; &amp; &amp; &amp; &amp; &amp; &amp; &amp; </i> | ' <b>%</b>                       |               |              |
| Dperator                        |                                  |                                                                                                    | 25. Z                            |               |              |
| Degical                         |                                  |                                                                                                    |                                  |               |              |
| Comparis                        |                                  |                                                                                                    |                                  |               |              |
| D Function                      |                                  | 1. 1. 1. 1. 1. 1. 1. 1. 1. 1. 1. 1. 1. 1                                                                                  |                                  |               |              |
| Control                         |                                  |                                                                                                    |                                  |               |              |
| Ø Generators                    |                                  | #*####################################                                                                                    |                                  |               |              |
| 🕫 Noises                        |                                  | k dk dk                                                                                                    |                                  |               |              |
| Patterns                        |                                  |                                                                                                    |                                  |               |              |
| 7 Filters                       |                                  | 2048 x 2048 (RGBA, Bbgc)                                                                                                  |                                  | X-rite PANTON | I F®         |
| 🗮 Adjustme                      | 12                               | 🔲 v 🖾 💷 🗰 😥 👘 📰                                                                                                    | <b>B</b> 1:1 ⊕ 13.62% ⊕ <b>B</b> |               |              |
| A Disadias                      |                                  |                                                                                                    |                                  |               |              |

| 🙆 Sub: | stance | Designer | 2017.2.5 - Lic | ense: 338 days remaining |
|--------|--------|----------|----------------|--------------------------|
|        | Edit   | Tools    | Windows        | Help                     |

| \$ @ <b>#</b> 🗐 "> | * ( <sup>24</sup> ×         |                                                          |                                                                            |                     |
|--------------------|-----------------------------|----------------------------------------------------------|----------------------------------------------------------------------------|---------------------|
| Explorer           |                             | · × New_Graph                                            | <u>× 8 ×</u>                                                               | alpha 🖄 🖉 🗙         |
| ∎ ▶ଟଟଟେ∻-          |                             | 🏭 1:1 🔤 / ㅋ익 🖅 🗇 ㅋ ጊ 🍈 ㅋ ☆ ㅋ                             |                                                                            |                     |
| User's Packages    |                             | Ca Bmp Bid Bir ChS Cur DBi DWr Dst Emb FxM GrD Gra Gry H | ISL Lvi Nrm Pix SVG Shp Txt Trs Cr Wrp InC InG Out 🔍 -> C Parent Size: > - |                     |
| Unsaved Pac        | kage*                       |                                                          |                                                                            |                     |
| Resources          |                             |                                                          |                                                                            |                     |
| New Grap           | n<br>h                      | Normal                                                   |                                                                            |                     |
| C Hen_Old          |                             | Norman                                                   |                                                                            |                     |
|                    |                             |                                                          |                                                                            |                     |
|                    |                             | Roughn                                                   | ess                                                                        |                     |
|                    |                             |                                                          | · · · · · · · · · · · · · · · · · · ·                                      |                     |
|                    |                             | Anisotro                                                 | рру                                                                        |                     |
|                    |                             |                                                          |                                                                            |                     |
|                    |                             |                                                          |                                                                            |                     |
|                    |                             | Metallic                                                 | + specular Level                                                           |                     |
|                    |                             |                                                          |                                                                            |                     |
|                    |                             |                                                          |                                                                            |                     |
| le <i>i</i>        |                             | Displace                                                 | ement                                                                      |                     |
| Library            |                             |                                                          |                                                                            |                     |
| <b>b</b> + ≌∕      | 🖸 Search 🍸 🔹 🖈 Medium Icons | E Opacity                                                |                                                                            |                     |
| 🕅 Favorites        | Name Url Date modified      | — Opacity                                                |                                                                            |                     |
| Graph Items        |                             | Clearco                                                  | at                                                                         |                     |
| 🕻 Atomic Nodes     |                             |                                                          |                                                                            |                     |
| FxMap Nodes        |                             |                                                          |                                                                            |                     |
| Function No        |                             | • 3D Marrie 1                                            | N A Parasela                                                               |                     |
| 🖬 Constant         |                             | Scone Materials Lights Camora Environment Display Rend   |                                                                            |                     |
| Vector             |                             | B                                                        |                                                                            |                     |
| Variables          |                             | <b>3</b>                                                 |                                                                            |                     |
| Samplers           |                             | h,                                                       | dh dh dh dh                                                                |                     |
| Cast               |                             | State                                                    |                                                                            |                     |
| Operator           |                             | KYK 2 - AVX                                              | ₲₽₿₽₽₽₽                                                                    |                     |
| Comparis           |                             |                                                          | <i>4</i>                                                                   |                     |
| E Function         |                             | 02000124/76/                                             | * ** ** ** *                                                               |                     |
| Control            |                             | RO2CN 25/79679                                           | ******                                                                     |                     |
| Generators         |                             | V([]] ( ] ( ] ( ] ( ] ( ] ( ] ( ] ( ] ( ]                | a a a a a a a a a                                                          |                     |
| 😨 Noises           |                             | ALL BRANCH THE                                           |                                                                            |                     |
| Patterns           |                             | 1000000                                                  | जुर पुर जुर जुर                                                            |                     |
| ▼ Filters          |                             | a co a la                                                | 2048 x 2048 (RGBA, Bac)                                                    | X.rite PANTONE®     |
| 🚆 Adjustme         |                             | 12                                                       |                                                                            |                     |
| ni                 |                             |                                                          |                                                                            | Engine: Direct3D 10 |

## PACKAGE IMPORT

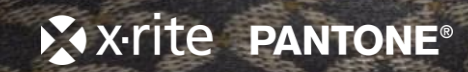

| Substance Designer 2017.2.5 - I | icense: 338 days remaining. |         |                 |             |         |              |     |                 | - 0 ×                |
|---------------------------------|-----------------------------|---------|-----------------|-------------|---------|--------------|-----|-----------------|----------------------|
| File Edit Tools Windows         | Help                        |         |                 |             |         |              |     |                 |                      |
| \$ @ <b>⊯</b> ∰ "> • (* •       |                             |         |                 |             |         |              |     |                 |                      |
| •∎ Explorer                     |                             |         | 3               | 🗗 🗙 🔹 Graph |         |              | 8 × | Unsaved Package | <u>*</u> 8 ×         |
| ≣ ⊧៩៩៩∛⊸                        |                             |         |                 |             |         |              |     | Information     |                      |
| User's Packages                 |                             |         |                 |             |         |              |     | Location        |                      |
| 🕖 Unsaved Package               | A Louis                     |         |                 |             |         |              |     | Unsaved Package |                      |
|                                 | New                         |         |                 |             |         |              |     | ▼ Attributes    |                      |
|                                 | Import                      |         | Bitmap          |             |         |              |     | Description     |                      |
|                                 | Link                        |         | Vector graphics |             | OPEN NE |              |     |                 |                      |
|                                 |                             |         | 🗟 AxF           |             |         |              |     |                 |                      |
|                                 | 🖬 Save                      | Ctrl+S  |                 |             |         | ORT AXF FILE |     |                 |                      |
|                                 | 🖬 Save As                   |         |                 |             |         |              |     |                 |                      |
|                                 |                             |         |                 |             |         |              |     |                 |                      |
|                                 |                             |         |                 |             |         |              |     |                 |                      |
|                                 |                             |         |                 |             |         |              |     |                 |                      |
|                                 | Export with dependencies    |         |                 |             |         |              |     |                 |                      |
|                                 |                             |         |                 |             |         |              |     |                 |                      |
|                                 |                             |         |                 |             |         |              |     |                 |                      |
| n. 1                            | Clore                       | Ctrl+E4 |                 |             |         |              |     |                 |                      |
|                                 |                             |         |                 |             |         |              |     |                 |                      |
| Er Library                      | Second Compute Outputs      |         |                 |             |         |              |     |                 |                      |
| 🖄 🕂 🛍 🖾 Search                  | Show in Explorer            |         | Medium Icon     |             |         |              |     |                 |                      |
| Y Favorites                     | Dependency Manager          |         | Date modified   | _           |         |              |     |                 |                      |
| Graph Items                     | Open dependencies           |         |                 |             |         |              |     |                 |                      |
| Atomic Nodes                    | opendependencies            |         |                 |             |         |              |     |                 |                      |
| FxMap Nodes                     |                             |         |                 |             |         |              |     |                 |                      |
| Function No                     |                             |         |                 | 3D View     | 8 ×     | S 2D View    | 8 × |                 |                      |
| Vector                          |                             |         |                 |             |         |              |     |                 |                      |
| Variables                       |                             |         |                 |             |         |              |     |                 |                      |
| Samplers                        |                             |         |                 |             |         |              |     |                 |                      |
| 🖬 Cast                          |                             |         |                 |             |         |              |     |                 |                      |
| Operator                        |                             |         |                 |             |         |              |     |                 |                      |
| 🖬 Logical                       |                             |         |                 |             |         |              |     |                 |                      |
| Comparis                        |                             |         |                 |             |         |              |     |                 |                      |
| Function                        |                             |         |                 |             |         |              |     |                 |                      |
| 🖾 Control                       |                             |         |                 |             |         |              |     |                 |                      |
| ▼ Generators                    |                             |         |                 |             |         |              |     |                 |                      |
| 😨 Noises                        |                             |         |                 |             |         |              |     |                 |                      |
| Patterns                        |                             |         |                 |             |         |              |     |                 |                      |
| ▼ Filters                       |                             |         |                 |             |         |              |     | × x-rite        | PANTONE <sup>®</sup> |
| 🗮 Adjustme                      |                             |         |                 |             |         |              |     |                 |                      |
| Discretizer.                    |                             |         |                 |             |         |              |     |                 |                      |

Substance Designer 2017.2.5 - License: 338 days remaining File Edit Tools Windows Heip

| S G 📽 📾 N 🔹     | <b>۲</b> +   | - Import AxF                          |                                                                    |                               | ? ×         |                     |
|-----------------|--------------|---------------------------------------|--------------------------------------------------------------------|-------------------------------|-------------|---------------------|
| Explorer        |              | THE ATTEND                            |                                                                    |                               |             | Insaved Package 🕺 🗗 |
| - > 5 5 5 ° -   |              |                                       | x-rite pantone                                                     |                               |             | Information         |
| Jser's Packages |              |                                       | vial: Tautila Black Diamond Batters (Tautila Black Di              | amond Distan1                 |             | stion               |
| Unsaved Packa   | ge           | Repr                                  | esentation: SVBRDF                                                 | anon-kanaul                   |             | alercu r annage     |
|                 |              |                                       |                                                                    |                               |             | sciption            |
|                 |              | Templates Add template  De            | late tomolate                                                      |                               |             |                     |
|                 |              | Name                                  | Template                                                           |                               |             |                     |
|                 |              | S New Graph AxE                       | To PBR Metallic Roughness                                          | Graph                         |             |                     |
|                 |              |                                       |                                                                    | Size mode: Absolute           |             |                     |
|                 |              | O New Graph AxF1                      | to PBK Metallic Roughness                                          | Resolution: 2048 • 😝 2048     |             |                     |
|                 |              |                                       |                                                                    | Format: Relative to parent    |             |                     |
|                 |              |                                       |                                                                    | Downs and a                   |             |                     |
|                 |              | SIZE ME                               | THOD                                                               | Bitnip noces                  |             |                     |
|                 | JELEUI KE    |                                       |                                                                    | Resolution: 4096 * 😅 4096     | •           |                     |
|                 |              | ST STRF                               | CH"                                                                | Resize method Nearest stretch |             |                     |
|                 |              |                                       |                                                                    |                               |             |                     |
| 20.0            |              | OSE QUA                               | ALITY                                                              |                               |             |                     |
| B /             |              |                                       | Texture name DiffuseColor                                          |                               |             |                     |
| Library         |              |                                       | Size 1038 x 1076                                                   |                               |             |                     |
| ny + 1£∕        | Search T 🔹 🕅 | - MANA                                | Physical size: 70.8916 x 73.2838 mm                                |                               |             |                     |
| Favorites       | Name Url     |                                       |                                                                    |                               |             |                     |
| Graph Items     |              | 1 1 1 1 1 1 1 1 1 1 1 1 1 1 1 1 1 1 1 |                                                                    |                               |             |                     |
| C Atomic Nodes  |              | A.K.A.                                |                                                                    |                               |             |                     |
| FxMap Nodes     |              |                                       |                                                                    |                               |             |                     |
| Function No     |              |                                       | Texture name Normal                                                |                               |             |                     |
| Constant        |              |                                       | Size 1038 x 1076                                                   |                               | _           |                     |
| Vector          |              |                                       | Physical size: 70.8916 x 73.2838 mm                                |                               |             |                     |
| Samplers        |              |                                       |                                                                    |                               |             |                     |
| Cast            |              |                                       |                                                                    | SECLICK "OK" TO               | <b>OPEN</b> |                     |
| Ø Operator      |              |                                       |                                                                    |                               |             |                     |
| Logical         |              |                                       |                                                                    | I HE AXF FILE                 |             |                     |
| D Comparis      |              | and at a later                        | Texture name SpecularColor                                         |                               |             |                     |
| Function        |              | the state of the second               | Size 1038 x 1076                                                   |                               |             |                     |
| 🖬 Control       |              | <b>新闻的</b>                            | Prove Format RGB HDR, 32bpc<br>Physical size: 70.8916 x 73.2838 mm |                               |             |                     |
| ♥ Generators    |              | 4.5 6 9 8 9                           | 11/3/2013/2017/3/2015/11/11                                        |                               |             |                     |
| 📅 Noises        |              |                                       |                                                                    |                               |             |                     |
| Patterns        |              | to the Area                           |                                                                    |                               |             |                     |
| ▼ Filters       |              | 50% Alexan - Alexan - Alexan          |                                                                    |                               | OK Downt    |                     |
| 📰 Adjustme      |              |                                       |                                                                    |                               | Cancer      | A ATTIC PANTONE     |

Substance Designer 2017.2.5 - License: 338 days remaining File Edit Tools Windows Help

| \$ @ <b>B</b> 🗐 \$7 • C* -      |                                  |                                                                                                    |                                  |               |              |
|---------------------------------|----------------------------------|----------------------------------------------------------------------------------------------------|----------------------------------|---------------|--------------|
| z Explorer                      | K Ø × New_Graph                  |                                                                                                    | 🖄 🗗 🗙 📄 Propert                  | ty            | <u>*</u> 8 × |
| ■ ▶ \$ \$ \$ \$ <sup>\$</sup> - | 🔚 10 🖬 i 🔻 🌚 🖬 🕶 T L i           | <sup>®</sup> <b>т</b> ☆ т                                                                                                 | Tale M                           |               |              |
| Jser's Packages                 | Bmp Bld Bir ChS Cur DBI DWr Ds   | st Emb FxM GrD Gra Gry HSL Lvi Nrm Pix SVG Shp Txt Trs Cr Wrp InC In                                                      | iG Out 🔍 🕨 🗳 Parent Size: 🐃      | True          |              |
| / 💷 Unsaved Package*            |                                  |                                                                                                    |                                  | 1100          |              |
| Resources                       |                                  |                                                                                                    | Title                            | ritu          |              |
| New Graph                       |                                  | Normal                                                                                                    |                                  |               |              |
| O New_Graph_1                   |                                  |                                                                                                    | Descri                           | ption         |              |
|                                 |                                  |                                                                                                    |                                  |               |              |
|                                 |                                  | Roughness                                                                                                    |                                  |               |              |
|                                 |                                  |                                                                                                    |                                  |               |              |
|                                 |                                  | Anisotropy                                                                                                    | Frame                            | Color         |              |
|                                 |                                  |                                                                                                    | 10                               |               |              |
|                                 |                                  |                                                                                                    | sR                               | GB R 50       |              |
|                                 |                                  | Metallic + \$pecular Level                                                                                                | Fk                               | oat B 130     |              |
|                                 |                                  |                                                                                                    | H                                | SV A 50       |              |
|                                 |                                  | ╘╘╘╘ <b>╔┼╦┽╦─────</b> ╦─⋑╘╘╘╘╘╘                                                                                          |                                  |               |              |
|                                 |                                  |                                                                                                    |                                  |               |              |
|                                 |                                  | Displacement                                                                                                    |                                  |               |              |
|                                 |                                  |                                                                                                    |                                  |               |              |
| DELETE OPACITY OR S             |                                  | Opacity                                                                                                    |                                  |               |              |
|                                 |                                  |                                                                                                    |                                  |               |              |
| Graph Items VALULIUI            |                                  | Cicurcout                                                                                                    |                                  |               |              |
| Atomic Nodes                    |                                  | <b>X</b> X                                                                                                    |                                  |               |              |
| FxMap Nodes                     |                                  |                                                                                                    |                                  |               |              |
| Punction No                     | 3D View                          | 🗴 🗗 🗙 😮 Basecolor                                                                                                    | 1 8 ×                            |               |              |
|                                 | Scene Materials Lights Camera Er | nvironment Display Renderer 🜇 🛃 📷 📑 🛪 🗤                                                                                   |                                  |               |              |
|                                 | 8                                | 3. 43. 43.                                                                                                    | <i>d</i> 2. <i>d</i>             |               |              |
| Samplers                        |                                  |                                                                                                    | # * #                            |               |              |
| Gast Cast                       | È.                               | <i>&amp; &amp; &amp; &amp; &amp; &amp; &amp; &amp; &amp; &amp; &amp; &amp; &amp; &amp; &amp; &amp; &amp; &amp; &amp; </i> | ' <b>%</b>                       |               |              |
| Dperator                        |                                  |                                                                                                    | 25. Z                            |               |              |
| Degical                         |                                  |                                                                                                    |                                  |               |              |
| Comparis                        |                                  |                                                                                                    |                                  |               |              |
| D Function                      |                                  | 1. 1. 1. 1. 1. 1. 1. 1. 1. 1. 1. 1. 1. 1                                                                                  |                                  |               |              |
| Control                         |                                  |                                                                                                    | e se                             |               |              |
| Ø Generators                    |                                  | #*####################################                                                                                    |                                  |               |              |
| 🕫 Noises                        |                                  | k dk dk                                                                                                    |                                  |               |              |
| Patterns                        |                                  |                                                                                                    |                                  |               |              |
| 7 Filters                       |                                  | 2048 x 2048 (RGBA, Bbgc)                                                                                                  |                                  | X-rite PANTON | I F®         |
| 🗮 Adjustme                      | 12                               | 🔲 v 🖾 💷 🗰 😥 👘 📰                                                                                                    | <b>B</b> 1:1 ⊕ 13.62% ⊕ <b>B</b> |               |              |
| A Disadias                      |                                  |                                                                                                    |                                  |               |              |

| 🙆 Subs | stance | Designer | 2017.2.5 - Lio | ense: 338 days remaining |
|--------|--------|----------|----------------|--------------------------|
|        | Edit   | Tools    | Windows        | Help                     |

| 3 G L (1) マイマッ                        |                                                                                                   |                                 |              |
|---------------------------------------|---------------------------------------------------------------------------------------------------|---------------------------------|--------------|
| Explorer 🖄 🖉 🗡                        | • New_Graph                                                                                       | 🖄 🗗 🗙 🗋 alpha                   | <u>*</u> 8 × |
| ▶\$\$\$                               | 篇 13 58 <i>i</i> ≠의 2877 ⊷ ▼ 2 Č ▼ ☆ ▼                                                            |                                 |              |
| Iser's Packages                       | 13 Bmp Bld Bir ChS Cur DBI DWr Dst Emt FxM GrD Gra Gry HSL Lvi Nrm Pix SVG Shp Txt Trs Cir Wrp In | nC InG Out 🔍 🐝 🖪 Parent Size: 🖂 |              |
| / 👼 Unsaved Package*                  |                                                                                                   |                                 |              |
| V By Resources                        |                                                                                                   |                                 |              |
| Extile Black Diamond Pattern          | Normal                                                                                            |                                 |              |
| © New Graph 1                         |                                                                                                   |                                 |              |
|                                       |                                                                                                   |                                 |              |
|                                       | Roughness                                                                                         |                                 |              |
|                                       |                                                                                                   |                                 |              |
|                                       | Anisotropy                                                                                        |                                 |              |
|                                       |                                                                                                   |                                 |              |
|                                       |                                                                                                   |                                 |              |
|                                       | Metallic + \$pecular Level                                                                        |                                 |              |
|                                       |                                                                                                   |                                 |              |
|                                       |                                                                                                   |                                 |              |
| i i                                   | Displacement                                                                                      |                                 |              |
| e Library 🖉 🗵                         | Displacement                                                                                      |                                 |              |
| ■ + 🕷 🛛 Search 🍸 • ★ Medium Loons • 🔤 | <u></u>                                                                                           |                                 |              |
| Z Favorites Name Url Date modified    | Opacity                                                                                           |                                 |              |
| Graph Items                           | Clearceat                                                                                         |                                 |              |
| Atomic Nodes                          | ClearCoat                                                                                         |                                 |              |
| FxMap Nodes                           |                                                                                                   |                                 |              |
| Function No                           |                                                                                                   |                                 |              |
| Constant                              | 3D View X Basecolor                                                                               | <u>×</u> ē ×                    |              |
| 🛱 Vector                              | Scene Materials Lights Camera Environment Display Renderer 🐘 🛒 📷 🚓 🛪 UV 🐖                         |                                 |              |
| Variables                             |                                                                                                   | k f k f                         |              |
| D Samplers                            |                                                                                                   |                                 |              |
| 🖬 Cast                                |                                                                                                   | a a a a                         |              |
| 2 Operator                            |                                                                                                   |                                 |              |
| Cogical                               |                                                                                                   |                                 |              |
| Comparis                              |                                                                                                   |                                 |              |
|                                       | KUN LINN BEER                                                                                     |                                 |              |
|                                       |                                                                                                   | AL AL                           |              |
| Relations                             | E SE S                                                                                            |                                 |              |
| E Patterns                            | 1 1 1 1 1 1 1 1 1 1 1 1 1 1 1 1 1 1 1                                                             |                                 |              |
| Filters                               | 2048 x 2048 (RGBA, Bosc)                                                                          | A A Vrito DA                    |              |
| Adjustme                              |                                                                                                   | X TILE PA                       | INTONE       |
| Philip day                            | 'e 🔛 🛛 🔛 🗰 ii 🗽 🔤 i                                                                               | 13.62% • E                      |              |